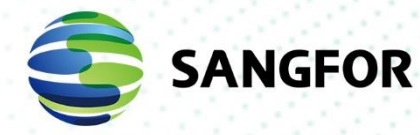

# Sangfor Cloud Agent Deployment Manual

| Product Version  | V2.1.3EN     |
|------------------|--------------|
| Document Version | 01           |
| Released on      | Jan. 3, 2024 |

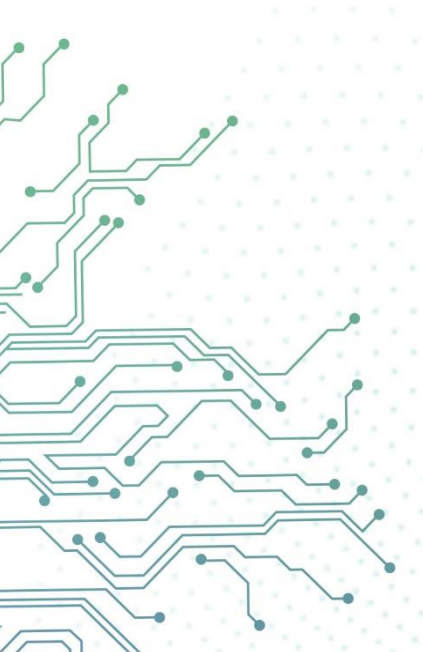

Copyright © Sangfor Technologies Inc. 2022. All rights reserved.

Unless otherwise stated or authorized, Sangfor Technologies Inc. (hereinafter referred to as "Sangfor") and its affiliates reserve all intellectual property rights, including but not limited to copyrights, trademarks, patents, and trade secrets, and related rights to text, images, pictures, photographs, audio, videos, charts, colors, and layouts as presented in or concerning this document and content therein. Without prior written consent of Sangfor, this document and content therein must not be reproduced, forwarded, adapted, modified or displayed or distributed by any other means for any purpose.

#### Disclaimer

Products, services or features described in this document, whether wholly or in part, may be not within your purchase scope or usage scope. The products, services or features you purchase must be subject to the commercial contract and terms as agreed by you and Sangfor. Unless otherwise provided in the contract, Sangfor disclaims warranties of any kind, either express or implied, for the content of this document.

Due to product version upgrades or other reasons, the content of this document will be updated from time to time. Unless otherwise agreed, this document is used for reference only, and all statements, information, and recommendations therein do not constitute any express or implied warranties.

# **Technical Support**

For technical support, please visit: https://www.sangfor.com/en/aboutus/contact-us/technical-support

Send information about errors or any product related problem to tech.support@sangfor.com.

#### **About This Document**

This document describes how to deploy Cloud Agent for SkyOPS.

#### **Intended Audience**

This document is intended for:

- System / Network Administrator
- MSP / tenant

#### **Note Icons**

| English Icon | Description                                                                                                    |
|--------------|----------------------------------------------------------------------------------------------------|
|              | Indicates an imminently hazardous situation that, if not avoided, will result in death or serious injury.                                                                                                |
| WARNING      | Indicates a potentially hazardous situation that, if not avoided, could result in death or serious injury.                                                                                               |
|              | Indicates a hazardous situation, which if not avoided, could result in minor or moderate injury.                                                                                                    |
|              | Indicates a hazardous situation, which if not avoided, could result<br>in settings failing to take effect, equipment damage, or data loss.<br>NOTICE addresses practices not related to personal injury. |
|              | Calls attention to important information, best practices, and tips.<br>NOTE addresses information not related to personal injury or<br>equipment damage.                                                 |

#### **Change Log**

| Date         | Change Description                          |
|--------------|---------------------------------------------|
| Jan. 3, 2024 | This is the first release of this document. |

# Contents

| Technical Support                      | 1  |
|----------------------------------------|----|
| Change Log                             | 2  |
| 1 Introduction                         | 4  |
| 2 Private Cloud Version Requirements   | 4  |
| 3 Cloud Agent Deployment               | 5  |
| 3.1 Obtain Cloud Agent Package         | 5  |
| 3.2 Check Configuration Specifications | 5  |
| 3.3 Deployment Steps                   | 5  |
| 4 Connect to MCS                       | 10 |
| 5 Connect to Private Cloud             | 11 |
| 5.1 Connect to HCI                     | 11 |
| 5.2 Connect to SCP                     | 12 |
| 5.3 Connect to VDC                     | 14 |
| 6 Alarms Reporting in SkyOPS           | 16 |
| 7 Cloud Agent Platform Operations      | 16 |
| 7.1 Disable Data Center on Cloud Agent | 17 |
| 7.2 Enable/Disable Cloud Agent         | 17 |
| 7.3 Enable Agent Automatic Upgrade     | 18 |
| 7.4 Remove Data Center                 | 19 |
| 7.5 Cloud Agent Management             | 20 |
| 7.6 Agent Installation                 | 20 |
| 8 Notes                                | 20 |
| 9 Upgrade                              | 22 |

# **1** Introduction

Customers can connect to the Sangfor Cloud Service Center through a cloud agent and upload private cloud alerts to the Sangfor Cloud Service Center. In this way, customers using private cloud can experience cloud O&M services. O&M personnel can quickly view all private cloud alerts in SkyOPS to locate the problems.

In the private cloud scenario, SkyOPS can push alarms to MCS by installing the Cloud Agent component.

- Addressing the issue of delayed handing of alarm events for private cloud users, all private cloud alarms are collected and forwarded to SCC, allowing us to proactively serve customers by identifying issues before they do.
- 2. When the SCP and HCI platform with Cloud Agent has software update service license, the tenant of MCS can select Cloud Agents as private cloud probing sites for creating business probe.
- 3. After the data center connecting the Cloud Agent, data can be reported to Alops for analysis, and disposal recommendations in the alarm event details. The Intelligent Risk Prediction page helps identify risks in advance and mitigate issues. (The SCC AlOps analysis feature will be available in future versions.)

# **2 Private Cloud Version Requirements**

Cloud Agent can connect to the following platform versions:

HCI: 680R1\_EN with patch sp-HCI-6.8.0\_R1-col-20231012.pkg; 6.9.1\_EN

SCP: 6.9.0R1\_EN or 6.9.1\_EN

VDC: 590\_EN or 591\_EN

Download link of sp-HCI-6.8.0\_R1-col-20231012.pkg

https://download.sangfor.com/Download/aDeploy/HCI/Patches/sp-HCI-6.8.0\_R1-col-20231012.zip

If HCI is not connected to SCP, a patch is required to support the connection with the Cloud Agent. However, if HCI is managed by SCP, it is recommended to connect to the Cloud agent through SCP. In this case, HCI's alarms will be pushed to SCP.

# **3 Cloud Agent Deployment**

### 3.1 Obtain Cloud Agent Package

Sangfor\_Skyops\_2.1.3\_EN(20230925).ova

Sangfor\_Skyops\_2.1.3\_EN(20230925).vma

https://community.sangfor.com/plugin.php?id=service:download&action=view &fid=47#/42/288

### **3.2 Check Configuration Specifications**

It is recommended that the virtual machine use the following recommended configuration when deploying the Cloud Agent. The number of disks must be greater than or equal to 4 (disk 1 is the system disk, disk 2 is used for MySQL, disk 3 is used for MySQL backup, and disk 4 is used for containers)

| Item   | recommended            |
|--------|------------------------|
| CPU    | 2 cores                |
| Memory | 4GB                    |
| Disk   | Disk 1:80 GB           |
|        | Disk 2: 200GB          |
|        | Disk 3: 400GB          |
|        | Disk 4: 400GB          |
| NIC    | 2 NICs (eth0 and eth1) |

#### **3.3 Deployment Steps**

Cloud agent deployment supports dual NIC and Single NIC deployment. The deployment steps include configuring network interfaces, initializing the environment, and configuring DNS services.

If the customer isolates the Intranet and Internet, dual NICs are required. Eth0

is to access the Intranet to connect the management network of SCP/HCI/VDI. Eth1 is to access the Internet to connect MCS.

If single NIC can access both the Intranet and Internet. Only need to connect eth0 to SCP/HCI/VDI and MCS.

# 

Translation: Modifying network configurations directly on the Cloud Agent virtual machines in SCP and HCI is not supported, including network settings, subnet masks, and gateways. If you need to make changes, please go to the virtual machine: open the console and modify the network configuration in the network settings.

| 😑 Processor | 2 core(s)             |
|-------------|-----------------------|
| 🚥 Memory    | 4 GB                  |
| 🚍 Disk 1    | 80 GB                 |
| 🚍 Disk 2    | 200 GB                |
| 🚍 Disk 3    | 400 GB                |
| 🚍 Disk 4    | 400 GB                |
| 吨 eth0      | Connected To: Switch1 |
| 🝋 eth1      | Connected To: Edge1   |

 Configurate NIC. Import the vma/ova obtained in Chapter 3. Power on the Cloud Agent. Click on the VM console and place the VM into Maintenance Mode.

| Hyper-Converged Infrastruct |                                                             |                                                                                                    |
|-----------------------------|-------------------------------------------------------------|----------------------------------------------------------------------------------------------------|
|                             |                                                             |                                                                                                    |
|                             |                                                             |                                                                                                    |
|                             |                                                             |                                                                                                    |
|                             | <ul> <li>OXL graphics at<br/>startup, change the</li> </ul> | atapter will be vised by default after VAIs imported. If display insure occurs after<br>the graphics adapter namoully.                                                                                                    |
|                             | File Type:                                                  | Ova Gruttal  To loca de futbal To loca de futbal |
|                             | VM Image File:                                              | Gangfor_Skyops_213_EN(20231211).vma                                                                                                    |
|                             | Group:                                                      | Default Group +                                                                                                    |
|                             |                                                             | Vigrate to another node filthe node talk HA Sectory ()                                                                                                    |
|                             | Datastore:                                                  | VirtualDatastine1 -                                                                                                    |
|                             | Storage Policy:                                             | 2_repica -                                                                                                    |
|                             | Run Location:                                               | <auto-< th=""></auto-<>                                                                                                    |
|                             |                                                             | Inport -                                                                                                    |
|                             |                                                             |                                                                                                    |
|                             |                                                             |                                                                                                    |
|                             | 🚖 Getting                                                   | ng Stladed 🐐 Official Stle 🗮 Community                                                                                                    |

| t IO Speed Host Resources<br>I IP Address<br>Console<br>Power On<br>Shut Down<br>Charles Resplot                                                                                                    | Backup Permissions                                                                  | VM Type     Ordinary     Ordinary                   | Service Type HCI                                  | ¢ CPU Usage                                                                          | 11%                                                                        | # Memory U:                                                                                                    | sage                                                                                                    | Disk Us                                                                                         |                                                                                                   |
|----------------------------------------------------------------------------------------------------|-------------------------------------------------------------------------------------|-----------------------------------------------------|---------------------------------------------------|--------------------------------------------------------------------------------------|----------------------------------------------------------------------------|----------------------------------------------------------------------------------------------------|----------------------------------------------------------------------------------------------------|-------------------------------------------------------------------------------------------------|---------------------------------------------------------------------------------------------------|
| PAddress     Console     Snut Down     Snut Snapshot                                                                                                    | Group     Onment_ENitest/SKYOPS     onment_ENitest/SKYOPS     onment_ENitest/SkYOPS | VM Type Ordinary Ordinary                           | Service Type     HCI                              | ¢ CPU Usage                                                                          | 11%                                                                        | # Memory U:                                                                                                    | sage                                                                                                    | Disk Us                                                                                         |                                                                                                   |
| Console Console Conso | onment_ENitest/SKYOPS<br>onment_ENitest/SKYOPS<br>onment_ENitest/SKYOPS             | Ordinary<br>Ordinary                                | HCI                                               |                                                                                      | 11%                                                                        | -                                                                                                    | 33%                                                                                                    |                                                                                                 | age                                                                                               |
| Pawer Ón Shut Down Take Snapshot                                                                                                    | onment_ENitest/SKYOPS<br>onment_ENitest/SKYOPS                                      | Ordinary                                            |                                                   |                                                                                      |                                                                            |                                                                                                    |                                                                                                    |                                                                                                 | 2%                                                                                                |
| Shut Dewn                                                                                                    | onment_ENitest/SKYOPS                                                               |                                                     | HCI                                               | -                                                                                    | 22%                                                                        | -                                                                                                    | 75%                                                                                                    | 1                                                                                               | 2%                                                                                                |
| Can                                                                                                    |                                                                                     | Ordinary                                            | HCI                                               |                                                                                      | 11%                                                                        | -                                                                                                    | 41%                                                                                                    | 1                                                                                               | 1%                                                                                                |
|                                                                                                    | onment_ENitest/SkyOPS                                                               | Ordinary                                            | HCI                                               |                                                                                      | 8%                                                                         | -                                                                                                    | 24%                                                                                                    | 1                                                                                               | 1%                                                                                                |
| L2. Back Up                                                                                                    | onment_ENtest/SKYOPS                                                                | Ordinary                                            | HCI                                               | -                                                                                    | 19%                                                                        | -                                                                                                    | 79%                                                                                                    | T                                                                                               | 1%                                                                                                |
| Clone                                                                                                    | onment_ENitest/SkyOPS                                                               | Ordinary                                            | HCI                                               | 99<br>1                                                                              |                                                                            | 3                                                                                                    |                                                                                                    | -                                                                                               |                                                                                                   |
| En stote                                                                                                    |                                                                                     |                                                     |                                                   |                                                                                      |                                                                            |                                                                                                    |                                                                                                    |                                                                                                 |                                                                                                   |
| E Summary                                                                                                    |                                                                                     |                                                     |                                                   |                                                                                      |                                                                            |                                                                                                    |                                                                                                    |                                                                                                 |                                                                                                   |
| Backun/CDP Policy                                                                                                    |                                                                                     |                                                     |                                                   |                                                                                      |                                                                            |                                                                                                    |                                                                                                    |                                                                                                 |                                                                                                   |
| No.                                                                                                    |                                                                                     |                                                     |                                                   |                                                                                      |                                                                            |                                                                                                    |                                                                                                    |                                                                                                 |                                                                                                   |
| More                                                                                                    |                                                                                     |                                                     |                                                   |                                                                                      |                                                                            |                                                                                                    |                                                                                                    |                                                                                                 |                                                                                                   |
|                                                                                                    |                                                                                     |                                                     |                                                   |                                                                                      |                                                                            |                                                                                                    |                                                                                                    |                                                                                                 |                                                                                                   |
|                                                                                                    |                                                                                     |                                                     |                                                   |                                                                                      |                                                                            |                                                                                                    |                                                                                                    |                                                                                                 |                                                                                                   |
|                                                                                                    |                                                                                     |                                                     |                                                   |                                                                                      |                                                                            |                                                                                                    |                                                                                                    |                                                                                                 |                                                                                                   |
|                                                                                                    |                                                                                     |                                                     |                                                   |                                                                                      |                                                                            |                                                                                                    |                                                                                                    |                                                                                                 |                                                                                                   |
|                                                                                                    |                                                                                     |                                                     |                                                   |                                                                                      |                                                                            |                                                                                                    |                                                                                                    |                                                                                                 |                                                                                                   |
|                                                                                                    |                                                                                     |                                                     |                                                   |                                                                                      |                                                                            |                                                                                                    |                                                                                                    |                                                                                                 |                                                                                                   |
|                                                                                                    |                                                                                     |                                                     |                                                   |                                                                                      |                                                                            |                                                                                                    |                                                                                                    |                                                                                                 |                                                                                                   |
|                                                                                                    |                                                                                     |                                                     |                                                   |                                                                                      |                                                                            |                                                                                                    |                                                                                                    |                                                                                                 |                                                                                                   |
|                                                                                                    |                                                                                     |                                                     |                                                   |                                                                                      |                                                                            |                                                                                                    |                                                                                                    |                                                                                                 |                                                                                                   |
|                                                                                                    |                                                                                     |                                                     |                                                   |                                                                                      |                                                                            |                                                                                                    |                                                                                                    |                                                                                                 |                                                                                                   |
|                                                                                                    |                                                                                     |                                                     |                                                   |                                                                                      |                                                                            |                                                                                                    |                                                                                                    |                                                                                                 |                                                                                                   |
|                                                                                                    |                                                                                     |                                                     |                                                   |                                                                                      |                                                                            |                                                                                                    |                                                                                                    |                                                                                                 |                                                                                                   |
|                                                                                                    |                                                                                     |                                                     |                                                   |                                                                                      |                                                                            |                                                                                                    |                                                                                                    |                                                                                                 |                                                                                                   |
|                                                                                                    |                                                                                     |                                                     |                                                   |                                                                                      |                                                                            |                                                                                                    |                                                                                                    |                                                                                                 |                                                                                                   |
|                                                                                                    |                                                                                     |                                                     |                                                   |                                                                                      |                                                                            |                                                                                                    |                                                                                                    |                                                                                                 |                                                                                                   |
|                                                                                                    |                                                                                     |                                                     |                                                   |                                                                                      |                                                                            |                                                                                                    |                                                                                                    |                                                                                                 |                                                                                                   |
|                                                                                                    |                                                                                     |                                                     |                                                   |                                                                                      |                                                                            |                                                                                                    |                                                                                                    |                                                                                                 |                                                                                                   |
|                                                                                                    |                                                                                     |                                                     |                                                   |                                                                                      |                                                                            |                                                                                                    |                                                                                                    |                                                                                                 |                                                                                                   |
|                                                                                                    |                                                                                     |                                                     |                                                   |                                                                                      |                                                                            |                                                                                                    |                                                                                                    |                                                                                                 |                                                                                                   |
|                                                                                                    |                                                                                     |                                                     |                                                   |                                                                                      |                                                                            |                                                                                                    |                                                                                                    |                                                                                                 |                                                                                                   |
|                                                                                                    |                                                                                     |                                                     |                                                   |                                                                                      |                                                                            |                                                                                                    |                                                                                                    |                                                                                                 |                                                                                                   |
|                                                                                                    |                                                                                     |                                                     |                                                   |                                                                                      |                                                                            |                                                                                                    |                                                                                                    |                                                                                                 |                                                                                                   |
| Welcome to Sang                                                                                                    | for Cloud Agent!                                                                    |                                                     |                                                   |                                                                                      |                                                                            |                                                                                                    |                                                                                                    |                                                                                                 |                                                                                                   |
| Welcome to Sang                                                                                                    | for Cloud Agent!                                                                    |                                                     |                                                   |                                                                                      |                                                                            |                                                                                                    |                                                                                                    |                                                                                                 |                                                                                                   |
| Welcome to Sang<br>Cloud Agent Nod                                                                                                    | for Cloud Agent!<br>e IP: 10.250.250.208                                            |                                                     |                                                   |                                                                                      |                                                                            |                                                                                                    |                                                                                                    |                                                                                                 |                                                                                                   |
| Welcome to Sang<br>Cloud Agent Node                                                                                                    | for Cloud Agent!<br>e IP: 10.250.250.208                                            |                                                     |                                                   |                                                                                      |                                                                            |                                                                                                    |                                                                                                    |                                                                                                 |                                                                                                   |
| Welcome to Sang<br>Cloud Agent Nod                                                                                                    | for Cloud Agent!<br>e IP: 10.250.250.208                                            | M-163                                               |                                                   |                                                                                      |                                                                            |                                                                                                    |                                                                                                    |                                                                                                 |                                                                                                   |
| Welcome to Sang<br>Cloud Agent Node                                                                                                    | for Cloud Agent!<br>∈ IP: 10.250.250.208<br>ঔ <b>hange to Maintenance</b>           | Model                                               |                                                   |                                                                                      |                                                                            |                                                                                                    |                                                                                                    |                                                                                                 |                                                                                                   |
|                                                                                                    | C Edit Edit Summary Backup/CDP Police More                                          | Edit       Elit       Elit       BackapitCDP Policy | C Gott  C Eat  Burnmary  C BacoptCDP Policy  More | Exit       Exit       Exit       Summary       In accupation Dir Politry        More | Control       E       E       Summary       SakaptCDP Policy          More | Exit       Image: State State Sta | Control Control Contr | Construction       Eff.       Edit       Summary       ③       BackupitCDP Policy          More | E/2     E/3t       E/3     E/3t       E/3     Summary       C3     Backopic DP Policy        More |

Enter the SSH password (the initial password of Cloud Agent is

adminsangfor12#\$5) to open the options screen. Select **Configure Network** to enter the network settings screen. Configure network for eth0. The IP address for accessing the internal network is configured here, as shown in the figures below:

| e se   | elect a interface to                                    | Configure Networ<br>configure    | °K                               |                                |
|--------|---------------------------------------------------------|----------------------------------|----------------------------------|--------------------------------|
| 1<br>2 | Status Ir<br>Network Cable Plugg<br>Network Cable Plugg | nterface<br>ged ethO<br>ged eth1 | IP Ena<br>10,250,250,208<br>None | i <mark>ble</mark><br>Up<br>Up |
|        | <u>K (K )</u>                                           | <cancel></cancel>                | <refresh></refresh>              |                                |

| Configure Interface eth0                          |  |
|---------------------------------------------------|--|
| IP <b>10.13</b><br>Netmask 255.2<br>Gateway 10.13 |  |
| < OK > <cancel></cancel>                          |  |
|                                                   |  |

## 

If user's Cloud Agent eth0 management interface is directly connected to the public network, there is no need to configure a second network interface. Only configuring the eth0 interface is sufficient.

(Ignore this step for single-NIC deployment.) If two NICs need to be configured, repeat the preceding steps to configure network for eth1. The IP address for accessing the external network is configured here, and there is no need to configure a gateway, as shown in the figure below:

| Configure Interface eth1<br>IP<br>Netmask 255. |  |
|------------------------------------------------|--|
| < OK > <cancel></cancel>                       |  |

 Access web console, access Cloud Agent web console with the IP of management interface (eth0). E.g., <u>https://IP</u> and default account (admin/admin). Change the default password.

| 🖓 Sangfor Cloud Agent                                                                        |                                                                                                    |               | Bian 🕘 ann - |
|----------------------------------------------------------------------------------------------|----------------------------------------------------------------------------------------------------|---------------|--------------|
| Cloud Agent<br>manageret means there may service and the Company's                           | nitualization Settings. ×                                                                                                    | 1             |              |
| Research and                                                                                 | Configure Clevid Agent Costigent Name Clevid Agent Context to StyOPS                                                                                                    |               |              |
| Data Centers<br>Data Centers<br>Data Centers<br>Data Centers<br>Data Centers<br>Data Centers | Change Password © To ensure account execute, please change the partnerst.                                                                                                    |               |              |
| A1 Defuttion dense in Defution (1997)                                                        | ContentParament Development ContentParament ContentParament                                                                                                    | aucatar Thing |              |
|                                                                                              | OK<br>Add Platforms                                                                                                    |               |              |
|                                                                                              | Produced the formation of the part of the part of |               |              |
|                                                                                              |                                                                                                    |               |              |

 Configure DNS IP, configure the DNS IP and Click OK. E.g., Preferred DNS: 8.8.8.8; Alternate DNS: 8.8.4.4. DNS should be configured according to the requirements to ensure proper resolution of MCS's public domain names.

| 💫 Sangfor C            | loud Agent                                                          |                         |                   |                       |                          |        |                     |          | Logs      | l 💽 at   | tmin ~ |
|------------------------|---------------------------------------------------------------------|-------------------------|-------------------|-----------------------|--------------------------|--------|---------------------|----------|-----------|----------|--------|
|                        | oud Agent<br>itus: © Enabled. C Minection 5<br>ccess Key Routes DNB | uccess<br>Last Communit | ation: 2023-08-24 | 1429-46               |                          |        |                     |          | Go to Si  | yops >   |        |
| eth0<br>Interface:eth0 |                                                                     |                         |                   |                       | IP Address: 10.134.89.22 |        |                     |          |           |          |        |
| Data Centers           |                                                                     |                         |                   | Configure DNS Servers |                          | ×      |                     |          |           |          |        |
| + New 🗸 E              |                                                                     | Remove Rest Con         |                   | Preferred DNB:        |                          |        |                     |          |           |          | C      |
| E Name                 |                                                                     | Connection Status       | C P               | Atemate DNB:          |                          |        | Last Communication  | Status   | Operation |          |        |
| - 🖃 Defa               | ult Data Center                                                     |                         |                   |                       |                          |        |                     |          | Edit      |          |        |
| Test                   | 8                                                                   | O Connected             | 10.131.134.1      |                       |                          |        | 2023-08-24 14:43:30 | ✓ Enable | Disable   | Edit Rem | ove    |
|                        |                                                                     |                         |                   |                       | OK                       | Cancel |                     |          |           |          |        |
|                        |                                                                     |                         |                   |                       |                          |        |                     |          |           |          |        |
|                        |                                                                     |                         |                   |                       |                          |        |                     |          |           |          |        |
|                        |                                                                     |                         |                   |                       |                          |        |                     |          |           |          |        |

# **4 Connect to MCS**

If private cloud customers want the operations administrator to assist in private cloud platform management, the private cloud environment must be connected to MCS through Cloud Agent. To ensure network security for the private cloud environment, eth1 of Cloud Agent is usually exposed to the public network, while eth0 is used for communicating with SCP and HCI over internal network. When connected to a data center, Cloud Agent will automatically report the cluster information of the data center and the alerts generated by the platform.

- Make sure that the Sangfor Cloud Agent platform can ping the following two domain names: scc-id-jkt.mcs.sangfor.com (domain name of MCS, Depends on the domain name of your local MCS) and image.sangforcloud.com (domain name of Harbor server).
- On the MCS, choose Collection Management > Cloud Agent to add a Cloud Agent and record the Access Key ID, Secret Key, Cloud Agent ID.

| Description       Period       Variant       Access days       Variant       Construction       Construction                                                                                                    | E Crouit Agent | Cioud Agent |                   |   |        |                                                                                                    |                                                                                                    |                            |        |                    | Citrus Agent Depi | opment Quide | Op to Alert Event |
|----------------------------------------------------------------------------------------------------|----------------|-------------|-------------------|---|--------|----------------------------------------------------------------------------------------------------|----------------------------------------------------------------------------------------------------|----------------------------|--------|--------------------|-------------------|--------------|-------------------|
| Nove     Caracterio Statu III     P     User     Average of the Statu III     Result     Last Communication     Descention     Queuebox       •     ID Divide-widt     •     More     00000010444.*     III     Valuebox     IIIIIIIIIIIIIIIIIIIIIIIIIIIIIIIIIIII                                                                                                    |                | + 100       |                   |   |        |                                                                                                    |                                                                                                    |                            |        |                    |                   |              | C Retest          |
| Creation and     Port     Port |                | Name        | Connection Status | P | User   | Access Key ID                                                                                                    | Westion Connected D                                                                                                    | ata Centers                | Status | Last Communication | Description       | Operation    |                   |
|                                                                                                    |                |             |                   |   | Create | Creation successful.<br>Access key 0, Becretiker, a<br>accessing the managed cloud<br>glease save them and do no<br>Accessitory (D. 601)<br>Becratiker<br>Cloud Agent (D. 5154) | nd Cloud Agent ID are the keys<br>ad platform, with all permission<br>constructions and a permission<br>construction of the second second second<br>construction of the second second second<br>construction of the second second second<br>construction of the second second second<br>construction of the second second second<br>construction of the second second second second<br>construction of the second second second second<br>second second second second second second second<br>second second second second second second second second<br>second second second second second second second second second<br>second second secon | s for<br>rs<br>Q<br>Q<br>Q |        |                    |                   |              |                   |

3. Click **Access Key** on the Sangfor Cloud Agent to configure access key as configured in step 1 and then click **OK**. Check the status should be normal.

| 9                      | Status Connection   | n Success Last Comm           | unication: 2023-08-23 17 : | 12.01                                                                         |                                                                                                    |                 |                     |              | UB13 Skycies -> |
|------------------------|---------------------|-------------------------------|----------------------------|-------------------------------------------------------------------------------|----------------------------------------------------------------------------------------------------|-----------------|---------------------|--------------|-----------------|
| eth0<br>Interface: eth |                     |                               | IP Address: 10.134.89      | Configure Access Key                                                          | 1 m m                                                                                                    | ×               | ₽ Add               | ess: 2.2.2.2 |                 |
|                        |                     |                               |                            | The access key can be of<br>SkyOPS account, please<br>emails to tech support@ | Itained from SkyOPS in Data Collection > Cloud Agent. If you do not<br>contact your service provider, or call at +60.12.711.7511 (7129) or si<br>angliscom for help. | thave an<br>end |                     |              |                 |
| ata Center             | 3                   |                               |                            | SkyOPS Address:                                                               | https://scc-id-jkt.mcs.sangfor.com                                                                                                    |                 |                     |              |                 |
| + New                  |                     | 💼 Remove 🔪 Tex                | Connectivity               | Agent Upgrade Address:                                                        | https://image.sangforcloud.com                                                                                                    |                 |                     |              |                 |
|                        | Name                | Connection Status             |                            | Access Key ID:                                                                |                                                                                                    |                 | Last Communication  | Status       | Operation       |
|                        | Default Data Center |                               |                            | Secret Key:                                                                   |                                                                                                    |                 |                     |              | Edt             |
|                        | 10.134.80.239       | <ul> <li>Connected</li> </ul> | 10.134.80.23               | Cloud Agent ID:                                                               | e990f2fa-e541-43d2-9aa2-d50923a570fc                                                                                                    |                 | 2023-08-23 17:32:00 | ✓ Enable     | Disable Remove  |
|                        |                     |                               |                            | •                                                                             | No. Test Connectivity                                                                                                    |                 |                     |              |                 |
|                        |                     |                               |                            |                                                                               | © Connected                                                                                                    |                 |                     |              |                 |
|                        |                     |                               |                            |                                                                               | OK                                                                                                    | Cancel          |                     |              |                 |
|                        |                     |                               |                            |                                                                               |                                                                                                    |                 |                     |              |                 |

# **5 Connect to Private Cloud**

Currently, Sangfor Cloud Agent can be connected to HCI, SCP, and VDC platforms.

The following firmware versions are required by Cloud Agent 2.1.3\_EN:

- HCI: 680R1\_EN with patch sp-HCI-6.8.0\_R1-col-20231012.pkg; 6.9.1\_EN
- SCP: 6.9.0R1\_EN or 6.9.1\_EN
- VDC: 590\_EN or 591\_EN

### 5.1 Connect to HCI

1. Check the **Correlated Security Service** is enabled on the HCI. And Cloud Agent can access port 4433 of HCI.

| -\$        | Hyper-Converged Infrastructure<br>Hyper-Converged Infrastructure                           | Home Compute                                | Networking               | Storage Nodes Reliability aSecurity System 💽 Headmond 🍕 🛃 🖨 English                                                                                               | admin<br>Super Admin |
|------------|--------------------------------------------------------------------------------------------|---------------------------------------------|--------------------------|----------------------------------------------------------------------------------------------------|----------------------|
|            |                                                                                            |                                             |                          |                                                                                                    |                      |
| <b>√</b> 6 | inable 🚫 Disable 🥑 Refresh                                                                 |                                             |                          |                                                                                                    |                      |
|            | Service                                                                                    | Port                                        | Protocol                 | Description                                                                                                    | Status               |
|            | Host discovery                                                                             | 4099                                        | udp                      | Used to detect physical hosts with Sangfor Cloud installed                                                                                                    | × 1                  |
|            | VM migration                                                                               | 7001-7019                                   | top                      | Port for VM migration within a cluster or across clusters. It will be automatically enabled after being centrally managed by SCP.                                 | ×                    |
|            | NTP service                                                                                | 123                                         | udp                      | Used to synchronize time with other devices                                                                                                    | 8                    |
|            | P2V migration                                                                              | 4000-4010,10809-10900                       | tcp/udp                  | Port for processing migration requests and transmitting data during executing P2V tasks                                                                           | 0                    |
|            | Samba                                                                                      | 139,445                                     | top                      | Put for management of Samba shared directories                                                                                                    | 0                    |
| 0          | Correlated security service                                                                | 4433                                        | top                      | Used to provide APIs for calling by third parties and APIs for VM migration across clusters                                                                       | ×                    |
|            | SNMP                                                                                       | 161                                         | udp                      | Administrator can know running physical resources via SNMP service, which requires a dedicated account and password. Set SNMP Service Password (MIB Database File | 0                    |
|            | Desktop cloud access service                                                               | 5500,8888,13500-13999                       | tcp/udp                  | Used for desitop cloud access service                                                                                                    | 8                    |
|            | VMware VM console proxy                                                                    | 4481                                        | top                      | Port for access to admin console of VMware aCentervirtual machine                                                                                                 | 8                    |
|            | ISCEI                                                                                      | 3260                                        | top                      | Port for external access to storage based on IBCSI virtual disks and shared disks, IBCSI protocol parsing and data transmission                                   | ~                    |
| -          | Access to web admin console of the virtual netw.                                           | 4480                                        | top                      | Port for web access to admin console of virtual network device. The senice is protected by Sangtor-WAF                                                            | ~                    |
|            | SSH Port      on     Put for results lacked a lage     Autore SSH access by P ado     Save | ut regunting remate diagnostics, tr<br>geos | oubleshooting and receiv | try to improve system performance. It will be automatically enabled plice being certificity managed by SCP.                                                       | ale 💽                |
|            |                                                                                            |                                             |                          | 🚔 Getina Statud 🔺 Official Stat 🚔 Community                                                                                                    |                      |

2. Create a new data center on the Cloud Agent. Platform select HCI, IP is HCI

cluster management IP, port is 4433, authentication is HCI admin.

3. Click on **OK** and if the connection is established successfully, the connection status will be **connected**.

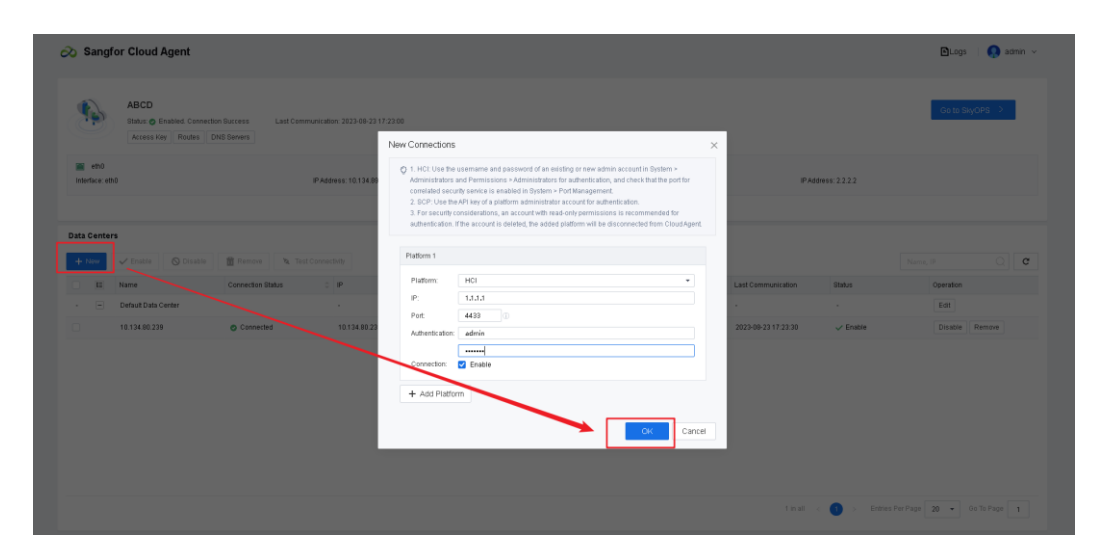

4. Check on the MCS, you can see this agent already connect to HCI.

| E SANGFOR CLOUD       |             |               |                                    |                               |                  |                |                    |                     |                    | Operations         | s Services ( n Zhhac<br>Tenant  |
|-----------------------|-------------|---------------|------------------------------------|-------------------------------|------------------|----------------|--------------------|---------------------|--------------------|--------------------|---------------------------------|
| Collection Management |             |               |                                    |                               |                  |                |                    |                     |                    |                    |                                 |
| Cloud Agent           | Cloud Agent |               |                                    |                               |                  |                |                    |                     |                    | Cloud Agent Deploy | ment Guide O Go to Alert Events |
|                       | + New       |               |                                    |                               |                  |                |                    |                     |                    |                    | C Retresh                       |
|                       | Name        | Connection Bt | atus IP                            |                               | Access Key ID    | Version Connec | ted Data Centers 🛞 | Status              | Last Communication | Description        | Operation                       |
|                       | ABCD        | Connected     | 10.134.89.20                       | 2Huc                          | 60f12633d3604a34 | 2.1.0 1        |                    | ✓ Enabled           | 2023-08-23 17:40:  |                    | Edit View Key Delete            |
|                       |             |               |                                    |                               |                  |                |                    |                     |                    |                    |                                 |
|                       |             |               |                                    |                               |                  |                |                    |                     |                    |                    |                                 |
|                       |             |               | Connected Data C                   | Center of ABCD                | /                |                |                    |                     | ×                  |                    |                                 |
|                       |             |               | E Name                             | Connection Status             | IP Type          | Port           | Status             | Time Difference     | Between Privat     |                    |                                 |
|                       |             |               | <ul> <li>Default Data C</li> </ul> | enter -                       | a 🖌 🖊 a i        |                |                    |                     |                    |                    |                                 |
|                       |             |               | 10.131.202.5                       | <ul> <li>Connected</li> </ul> | 10.131.202.5 HCI | 4433           | 🗸 Enable           | ed 1 seconds (Plat  | orm is behind)     |                    |                                 |
|                       |             |               |                                    |                               |                  |                |                    |                     |                    |                    |                                 |
|                       |             |               |                                    |                               |                  |                |                    |                     |                    |                    |                                 |
|                       |             |               |                                    |                               |                  |                |                    |                     |                    |                    |                                 |
|                       |             |               |                                    |                               |                  |                |                    |                     |                    |                    |                                 |
|                       |             |               |                                    |                               |                  |                |                    |                     |                    |                    |                                 |
|                       |             |               |                                    |                               |                  | • Inc. 41      |                    |                     | Dans 1             |                    |                                 |
|                       |             |               |                                    |                               |                  |                | 2 Dillies Per P    | age <b>30 -</b> 001 | ar age             |                    |                                 |
|                       |             |               |                                    |                               |                  |                |                    |                     | Close              |                    |                                 |
|                       |             |               |                                    |                               |                  |                |                    |                     | tinal < 🚺          |                    | 50 - Go To Page 1               |

### 5.2 Connect to SCP

Before connecting Cloud Agent to SCP, make sure the following conditions are met:

- 1. The SCP version is 690R1\_EN or 691\_EN.
- API services and advanced services are enabled, check on the SCP web consoles > System > Services.

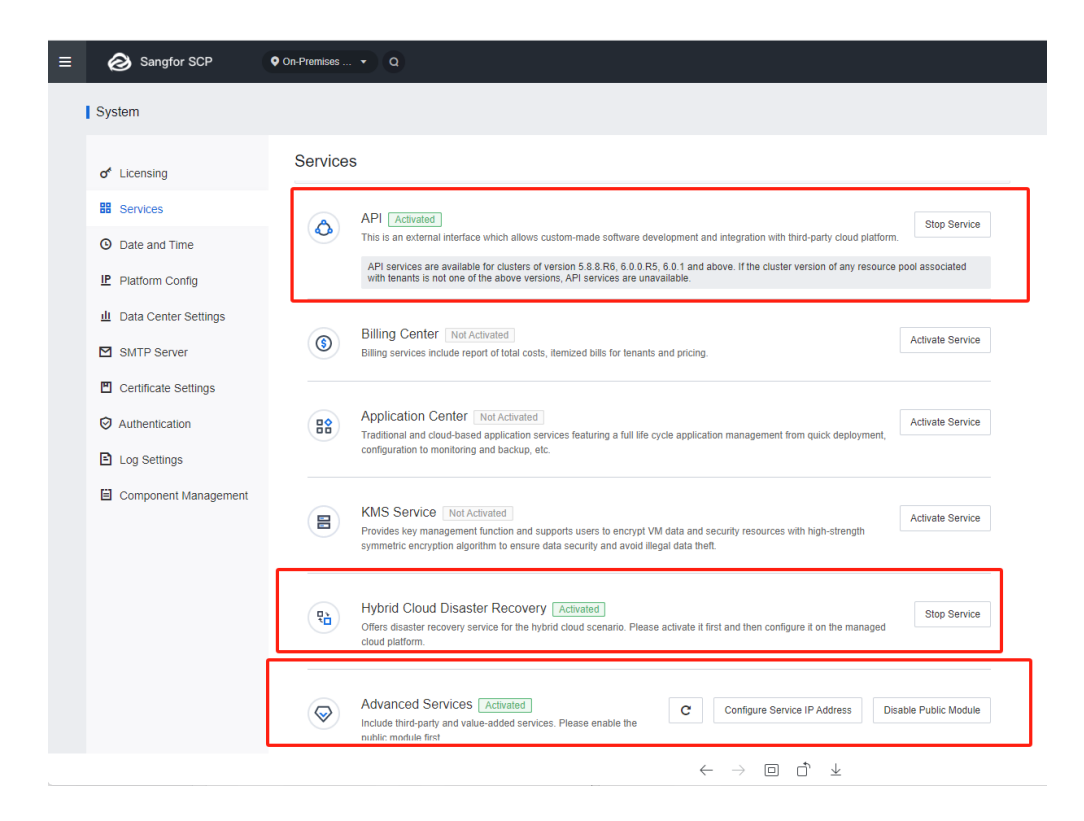

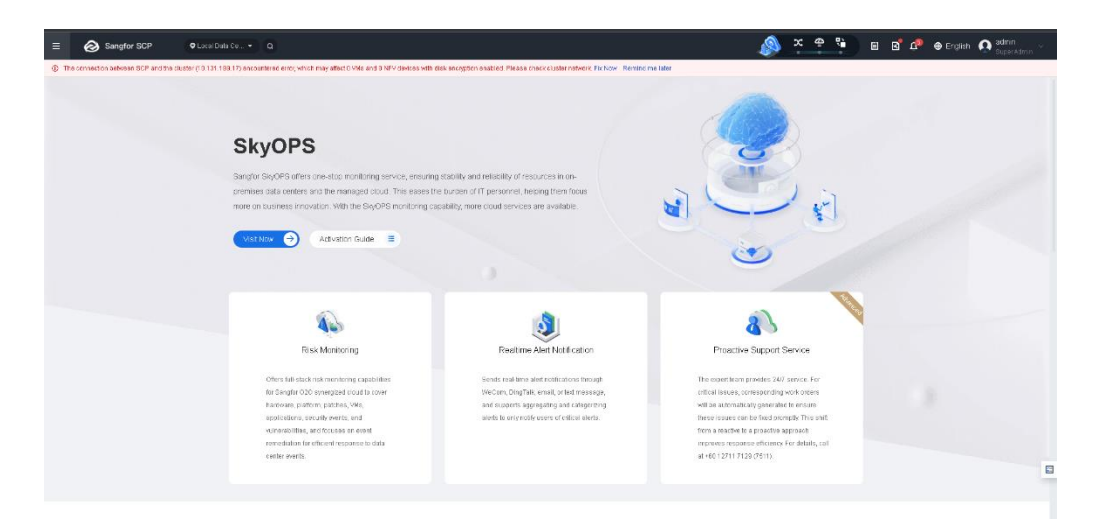

3. Click **Activation Guide** on the SkyOPS page of SCP to obtain the authentication information.

| E Sangtor SCP @Lack batrie                                        | lite a                                                                                                    |                               | (A) x e                                                                                                    | B B B B B B B Spec O services                                           |
|-------------------------------------------------------------------|----------------------------------------------------------------------------------------------------|-------------------------------|----------------------------------------------------------------------------------------------------|-------------------------------------------------------------------------|
| (j) The semactice onterim \$60 <sup>9</sup> doi: The cuttle (1817 | Skrammer i svihillingsbiologistica ind hilf dakes with dia engin                                                                                                    | Activition (Suide             | a valok fri se Renzino to                                                                                                    |                                                                         |
|                                                                   | angler Boyulfs or ers one skup nonitoring service, et our rig service<br>ennes data centers and therain mogica cloud. This eases the surdar<br>one or business resolution. With this BoyOTS worthering spaceting in                                           | 20                            | Bitop 1: Apply for Account<br>Constituent of the sectors in an angled Could recount.                                                                                                    | 1                                                                       |
|                                                                   | Teleforman                                                                                                    |                               | Reg 2 Chichen et MF Very<br>Steller de la de la casa de la de definidar sette under de la securita de la des<br>Terractiva (la de la desarractiva de la desarractiva de l | X<br>sight-maga assignment in a<br>throws saved, bare in strategic rate |
|                                                                   | on stage of 2 party failed students<br>for energy failing gastery (M),<br>approximation and approximate of a<br>second state, and the second state of a<br>second state and the second state of a<br>second state and the second state of a<br>caster constr. | alasta ka aktyredde oa des of | Antonio, Cherthadautee<br>Antonio, Cherthadautee<br>Antonio, Cherthadautee                                                                                                    | na<br>Coose                                                             |
|                                                                   |                                                                                                    |                               |                                                                                                    |                                                                         |

- 4. Create a new data center on the Cloud Agent and platform select SCP
- 5. IP is the management IP of SCP
- 6. The port is 4430 for the single-NIC mode of Cloud Agent, and it is 443 for dual-NIC mode.
- 7. Enter the authentication information that you have obtained on the SCP.

| 💫 Sangf                | or Cloud Agent                                           |                      |                            |                                                                                            |                                                                                                    |                                                                                                    |    |                     |            | E             | Lags   💽 a  | idmin v |
|------------------------|----------------------------------------------------------|----------------------|----------------------------|--------------------------------------------------------------------------------------------|----------------------------------------------------------------------------------------------------|----------------------------------------------------------------------------------------------------|----|---------------------|------------|---------------|-------------|---------|
| Þ                      | ABCD<br>Batus: O Enabled Connecto<br>Access Key Routes D | on Buccoss Last Comm | unication: 2023-08-23 17.4 | 1502                                                                                       |                                                                                                    |                                                                                                    | ļ  |                     |            | 0             | to SkyOPS > |         |
| ethi<br>Interface: eth | 0                                                        |                      | IP Address: 10 134.89      | 1. HCt Use the<br>Administrators<br>correlated sect<br>2. BCP: Use the<br>3. For security: | <ul> <li>username and password of an existing or ne-<br/>and Permissions - Administrators for authent<br/>utily sensitive is enabled in System - Picel Manag<br/>eAPI keys if a platform administrator account to<br/>considerations, an account with read-only per-<br/>cessiderations, an account with read-only per-</li> </ul> | w admin account in Bystern »<br>ication, and check that the port for<br>gement,<br>ir autherfaction,<br>missions is recommended for |    | 19 Adı              | Next: 2222 |               |             |         |
| Data Center            | ■<br>✓ Enable 🚫 Disable                                  | Temore 🐂 Test        | Connectivity               | Platform 1                                                                                 | If the account is deleted, the added platform w                                                                                                    | II be disconnected from Cloud Agen                                                                                                  |    |                     |            |               |             | c       |
| 1 H                    | Name                                                     | Connection Status    |                            | Platform:                                                                                  | SCP                                                                                                    | *                                                                                                    |    | Last Communication  | 2Mut       |               |             |         |
|                        | Default Data Center                                      |                      |                            | IP.                                                                                        | 10.134,89.199                                                                                                    |                                                                                                    |    |                     |            | Ed            |             |         |
|                        | 10.134.00.239                                            | Connected            | 10.134.80.23               | Port<br>Authentication<br>Connection                                                       | 4430                                                                                                    |                                                                                                    |    | 2023-00-23 17.45.00 | ✓ Enable   |               | atie Remove |         |
|                        |                                                          |                      |                            | + Add Platto                                                                               | m                                                                                                    |                                                                                                    |    |                     |            |               |             |         |
|                        |                                                          |                      |                            |                                                                                            |                                                                                                    | OK Can                                                                                                    | el |                     |            |               |             |         |
|                        |                                                          |                      |                            |                                                                                            |                                                                                                    |                                                                                                    |    |                     |            |               |             |         |
|                        |                                                          |                      |                            |                                                                                            |                                                                                                    |                                                                                                    |    |                     | O > Entre  | s Per Page 20 |             |         |
|                        |                                                          |                      |                            |                                                                                            |                                                                                                    |                                                                                                    |    |                     |            |               |             |         |

#### **5.3 Connect to VDC**

Perform the following operations to connect Cloud Agent to VDC:

Step 1. 1. Log in to VDC and obtain a connection key from System > Integrated Platforms > Set Connection Key > Generate Connection Key.
Copy the connection key.

|   | G Virtual Desktop Co       | Q, Conside menu, content                                                                     |   |
|---|----------------------------|----------------------------------------------------------------------------------------------|---|
|   | System                     |                                                                                              |   |
|   | Licensing                  | Set Connection Key                                                                           |   |
|   | E Integrated Platforms     | Q Denerate a connection key to establish mubuli hut between VDC and other Samplor platforms. |   |
|   | Sangfor HCI                | + Generate Connection Kay. C Retream                                                         |   |
| _ | Report Center              |                                                                                              |   |
| Г | Set Connection Key         |                                                                                              |   |
| 1 | IAG                        | _                                                                                            |   |
|   | Syslog                     |                                                                                              |   |
|   | SNMP                       |                                                                                              |   |
|   | SMTP                       |                                                                                              |   |
|   | SMS Gateway                |                                                                                              |   |
|   | Network                    | *                                                                                            |   |
|   | Administrators             | ·                                                                                            |   |
|   | Console Options            |                                                                                              |   |
|   | Date/Time                  |                                                                                              |   |
|   | VDC Cluster                | v                                                                                            |   |
|   | VDC Certificate            |                                                                                              |   |
|   | <ul> <li>Update</li> </ul> | v                                                                                            | 0 |
|   | Backup and Restore         | v                                                                                            | 9 |
|   | SSO                        |                                                                                              |   |

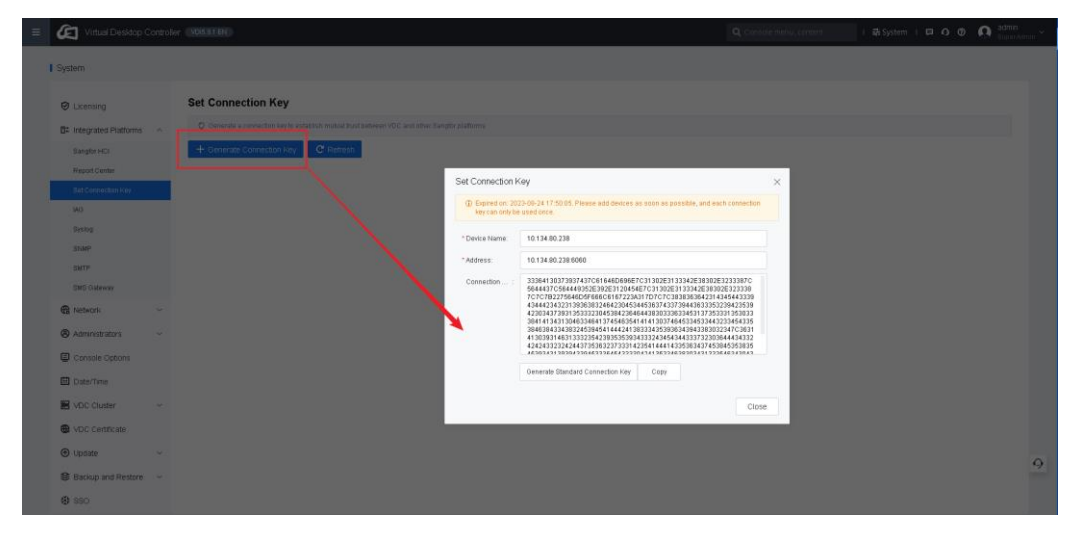

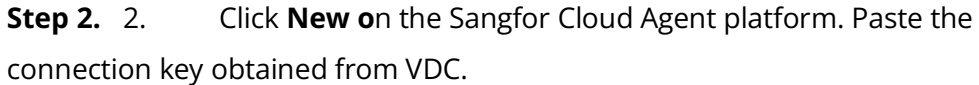

| B                      | Status Connector    | n Success La<br>48 Servers | ast Communication: 2023-08-23 1 | 7:57:01                                                                                                    |                                                                                                    |   |                    |                | Go to SkyOPS |
|------------------------|---------------------|----------------------------|---------------------------------|----------------------------------------------------------------------------------------------------|----------------------------------------------------------------------------------------------------|---|--------------------|----------------|--------------|
| emo<br>Interface: etho |                     |                            | IP Address: 10.104.04           | <ul> <li>Contributions</li> <li>1. HCI: Use the I<br/>Administrators a<br/>correlated secure</li> <li>2. SCP: Use the</li> <li>3. For security co<br/>authentication. If<br/>Agent.</li> </ul> | sentance and parameters of an electricy or new admin second in Deden n<br>of Permission - Administration to mathematication, see of backs that the port for<br>permission is enabled and postern - Port Management.<br>MP lay of a pattern - administration account for submetrication.<br>enabled and the second second second second second second second<br>the account is elected, the added platform will be disconsisted from Cloud<br>the account is elected, the added platform will be disconsisted from Cloud                                                                                                    |   | PAG                | tress: 2.2.2.2 |              |
| + New                  |                     | TRemove                    | 1. Test Connectivity            | Platform 1                                                                                                    |                                                                                                    |   |                    |                | Nama, IP Q   |
|                        | Name                | Connection Status          | s 0 IP                          | Platform                                                                                                    | VDC -                                                                                                    |   | Last Communication | Status         | Operation    |
|                        | Default Data Center |                            |                                 | Connection Key                                                                                                    | Bugsheth VID 5.5 B and almometry and a second second secon | ] |                    |                | Eat          |
|                        |                     |                            |                                 | Device ID:                                                                                                    | promotion.                                                                                                    |   |                    |                |              |
|                        |                     |                            |                                 | Platform IP:                                                                                                    |                                                                                                    | ) |                    |                |              |
|                        |                     |                            |                                 | Port                                                                                                    |                                                                                                    |   |                    |                |              |

**Step 3.** 3. Click **Verify**. The device ID, platform IP address, and port are automatically provided. After the connection is established successfully, a record indicating the connection is normal is displayed in the list.

| Status o Enabled Connection Bucces<br>Access Key Routes DNS Berre                                                                                                    | s Last Communication: 2023-08-23 17:<br>rs | New Connections                                                                                    |                                                                                                    | ×      |                    |                | Go to SkyOPS >                  |
|----------------------------------------------------------------------------------------------------|--------------------------------------------|----------------------------------------------------------------------------------------------------|----------------------------------------------------------------------------------------------------|--------|--------------------|----------------|---------------------------------|
| eth0<br>Interface: eth0                                                                                                    | IP Address: 10.134.80                      | authentication. It<br>Agent.                                                                       | enseense on a second reaction many reactions permaaners a recommended on<br>the account is deleted, the added platform will be disconnected from Cloud                                                                                                    | 1      | PA                 | dress: 2.2.2.2 |                                 |
|                                                                                                    |                                            | Platform 1                                                                                         |                                                                                                    |        |                    |                |                                 |
| Har Conters<br>Conters<br>Conters | ener L Tel Concentry                       | Platform:<br>Connection Key<br>Device ID:<br>Platform IP:<br>Port:<br>Connection:<br>+ Add Platfor | UCC<br>Based Vice 18 and allow<br>Bister Instantion and allow<br>Bister Instantion and allow and allow and all and allow<br>Bister Instantion and all and all | • offy | Last Communication | Status<br>-    | Terres, IF<br>Operation<br>East |
|                                                                                                    |                                            |                                                                                                    | OK                                                                                                    | Cancel |                    |                |                                 |

# **6 Alarms Reporting in SkyOPS**

After Cloud Agent is connected to SCP, HCI, or VDC, it will automatically collect unread alerts every 30 seconds and report to Sangfor Cloud.

The MSP admin and Tenants can check the warning logs on the **Smart O&M** > **Alerts** page of Sangfor Cloud.

| SANGFOR CLOUD             |                                                                                                    |                                         |                                                                                                    | Operations Services · 👰 🚏                                                                                       |
|---------------------------|----------------------------------------------------------------------------------------------------|-----------------------------------------|----------------------------------------------------------------------------------------------------|----------------------------------------------------------------------------------------------------|
| OPS                       |                                                                                                    |                                         |                                                                                                    | 8 Business Probe O Cloud Agent                                                                                  |
| 17<br>Anomalies           | Runs for 29 days Contraction Contraction                                                                                                    |                                         |                                                                                                    | Tailored Services<br>Debr Service<br>Entotix Konspervart<br>Learn Kons 2                                        |
| Hierarchy Chject Severity | Slatus                                                                                                    |                                         | फ छल पर                                                                                                    | tical Resources ViewAll Nets > ViewAll Risk                                                                     |
| 0                         | The virtual machine is suspended atmortally.<br>Probe Tasts VDC-60017018* Alart Secure: Pric. Time Detected: 2023-08-17.16                                                                                                    | Stagper                                 | Probe Tasksfacthet – Alert Seurce: Ma                                                                                                    | Slapsed                                                                                                    |
| Barvice Anomaly           | -<br>Probe Taslis "fest" – Alart Seurce: Ma., – Time Detected: 2623-08-21-14:                                                                                                    | Stopper                                 | d Probe Taske*(11111-2* - Alet Bource Ma., Time Delicited 2023-08-17-17:                                                                                                 | Expired                                                                                                    |
| <b>a</b>                  | Failed to transmit backup<br>Vitisrimotik Albit Bouros: Prix Time Detected: 2020-09-23 IN                                                                                                    | Net Responder                           | d                                                                                                    | Not Responded                                                                                                   |
| VitAnomaly                | The virtual machine encountered error and was suspended.<br>Virtification of the second second | Net Responder                           | <ul> <li>-<br/>VMs/Test111* Alert Dource: Ms Time Detected: 2023-00-21 10</li> </ul>                                                                                     | Not Responded                                                                                                   |
| 5                         | Virtual Roder Alext<br>Virtual Network Device Virtual routes" Alext Source: Pric., Time Detected. 2023-08-23-14                                                                                                    | Not Responder                           | Cluster reliability<br>VOC*10.134.80.239* . /let Source: Priv Time Delected: 2023-08-22.17                                                                               | Not Resounded                                                                                                   |
| Platism Ascenaly          | Data reported by Cloud Agent is discarded.<br>Cloud Agent/ABOD" - Alert Source: Pric Time Detected: 2023-08-23 17                                                                                                    | Not Responder                           | Data reported by Cloud Agent is discarded.     Cloud Agent AGOD* Alert Source Priz Time Detected: 2023-08-22 15                                                          | Not Responded                                                                                                   |
| <b>e</b> 6                | Failed to transmit backup<br>Barners'micol.* Alert Source: Priv Time Detected: 2023-06-23.18                                                                                                    | Not Rasponder                           | d Cluster Offline<br>Cluster 10.131.186.17* - Alert Steuros: Prk., Time Detected: 2023-08-17.15                                                                          | Not Respirided                                                                                                  |
| IGFOR CLOUD               | OSM Deployment Operations Center Se                                                                                                    | rvice Center Users and A                | Access Management System                                                                                                    | Data Center Console 🔹 🕕 👧 ad                                                                                    |
| vert O&M                  |                                                                                                    |                                         |                                                                                                    |                                                                                                    |
| Alert Events              | Alert Events                                                                                                    |                                         |                                                                                                    |                                                                                                    |
| Smart Risk Prediction     | Realtino Alerts All Alerts                                                                                                    |                                         |                                                                                                    |                                                                                                    |
| Notification Policies     | Merge Alexts (1) :                                                                                                    |                                         |                                                                                                    |                                                                                                    |
| Notification Templates    | Ar Respond Orignous                                                                                                    |                                         | ast 30 d 2023-07-25 10:07 - 2023-09-24 10:07 🛗 🍸 Filter - D                                                                                                    | escription +   Search Q                                                                                         |
| Alert Policies            | Seventy 2 Last Updated 2 Duration Deset Type 2 Obje                                                                                                    | ct Name User                            | Data Center 🔅 ClusterResource Pool 🗇 Description Reco                                                                                                    | mmendations Operation                                                                                           |
|                           | Higo 2023-08-24 10:10:23 42 hours 54 min Cloud Agent scs.                                                                                                    | platform -                              | - in the last 30 minutes, 1                                                                                                    | Details Respond Ignore                                                                                          |
|                           | High 2023-08-23 17:40.46 575 hours 26 mi. License Key 10.1                                                                                                    | 31.202.5 zhitez                         | Default Data Ce                                                                                                    | Details Respond Ignore                                                                                          |
|                           |                                                                                                    | 27 Monard Inc.                          | Default Data Ce. 10.131.201.51 The node (10.131.201.5.                                                                                                    |                                                                                                    |
|                           | 2923-08-23 17:26:55 170 hours 15 mi. Datastore 149                                                                                                    | annu Cree                               |                                                                                                    | Details Respond Ignore                                                                                          |
|                           | High         2023-08-23 17:28:55         170 hours 15 mil.         Datastore         149           High         2023-08-23 10:01:47         24 Hours 13 min.         Server         mod                                                                                                    | k tenent_hxc                            | managedSCP-1 10,131.192.236 Failed to transmit backu ("des                                                                                                    | Details Respond Ignore                                                                                          |
|                           | Hitps         2023-08-23 17-26:55         170 hours 15 min.         Datastere         148           Hitps         2023-08-23 10:81:47         24 hours 13 min.         Service         moo           Hitps         2022-08-23 10:81:47         24 hours 12 min.         Service         moo           Hitps         2022-08-23 10:01:33         24 hours 12 min.         Service         moo                                                                                                    | k tenant_tox                            | managedSCP-1         10.131.192.206         Failed to transmit backu         Pdee<br>managedSCP-1           10.131.192.208         Failed to transmit backu         Pdee | Details Respond Ignore<br>origition**m Details Respond Ignore<br>origition**m Details Respond Ignore            |
|                           | 1000         2023-08-23 17 28-56         170 hears 15 m.         Datastere         148           1000         2023-08-23 10 01 47         24 hours 15 m.         Datastere         mon           1000         2023-08-23 10 01 47         24 hours 15 m.         Semier         mon           1000         2023-08-23 10 01 33         24 hours 15 m.         Mm         mon           1000         2023-08-23 10 01 33         24 hours 32 min.         MM         mon           1000         2023-08-23 11 05 31         16 hours 35 min.         Cloud-Agent         ABC                                                                                                    | k tenent_hoc<br>k tenent_hoc<br>D zhiwc | manage85CP-1 10.131.192.236 Failed to transmit backu (*des<br>manage85CP-1 10.131.192.236 Failed to transmit backu (*des<br>- Cluster *18.134.86.239                     | cription**m. Details Respond Ignore<br>cription**m. Details Respond Ignore<br>want to us Details Respond Ignore |

# **7 Cloud Agent Platform Operations**

### 7.1 Disable Data Center on Cloud Agent

Disable the data center on Cloud Agent. It will stop collecting and uploading logs from this private cloud to MCS.

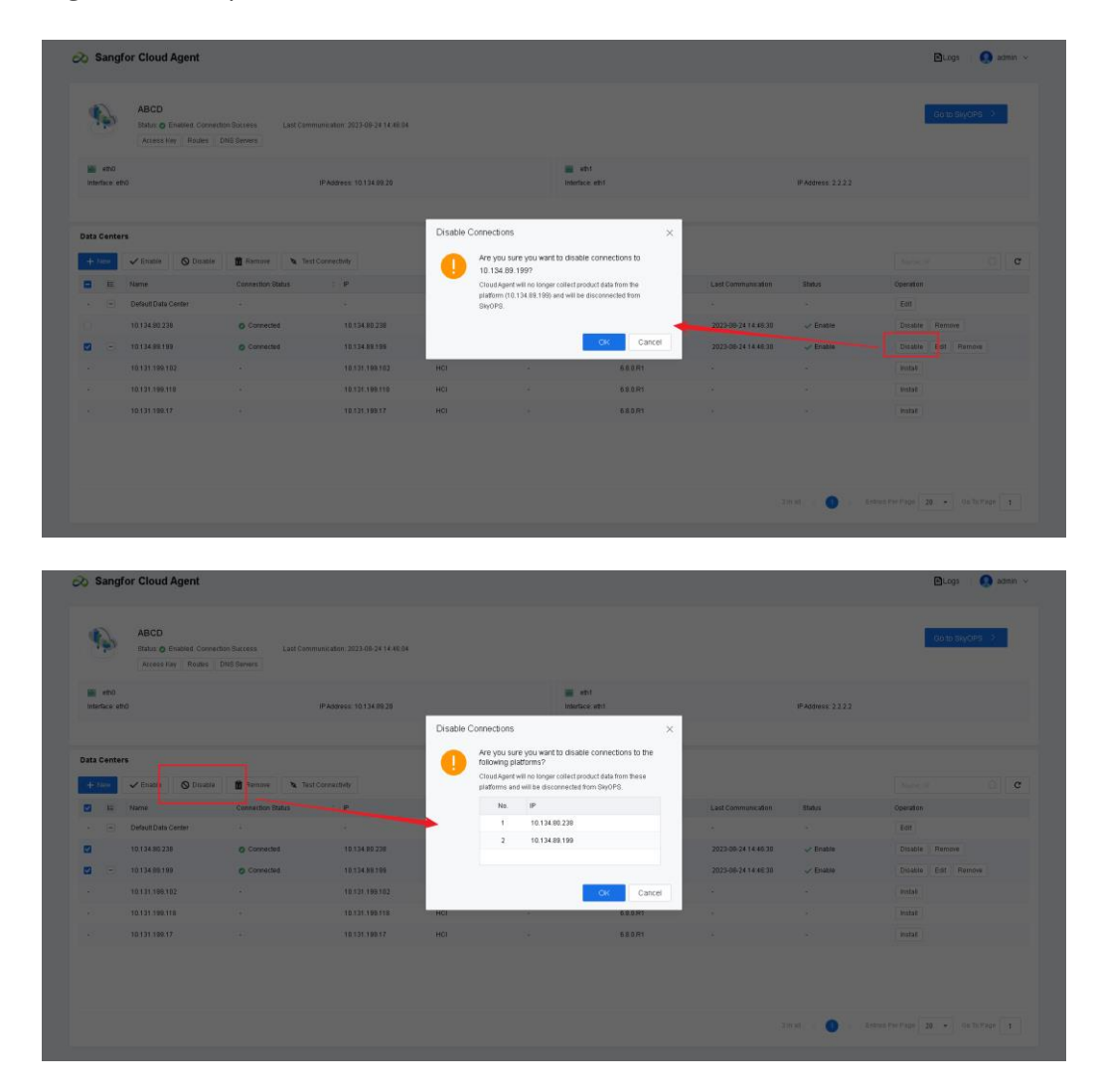

### 7.2 Enable/Disable Cloud Agent

If you disable the Cloud Agent.

- 1. It will stop collecting and uploading logs from all private cloud to MCS.
- 2. Automatic upgrade will be disabled.

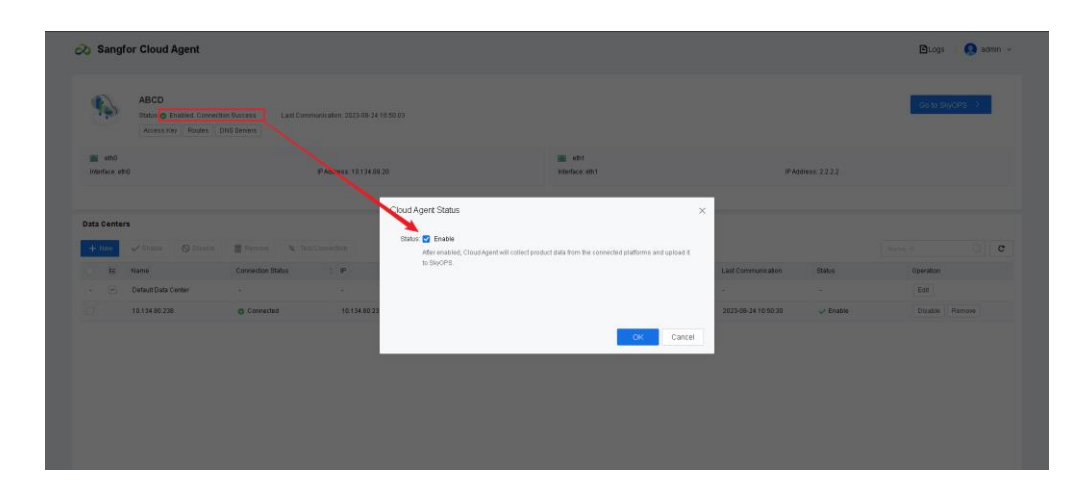

### 7.3 Enable Agent Automatic Upgrade

If automatic upgrade is required for Cloud Agent, go to **Sangfor Cloud Agent > Current Version** to enable it. After it is enabled, Cloud Agent will be upgraded using the latest update package with the heartbeat following the release of a new Cloud Agent package. If it is disabled, automatic upgrade will not be performed. It is enabled by default.

| Sang         | for Cloud Agent    |                        |                              |          |      |                         |             |                     |                 | <b>₽</b> Logs | Version 2.1.0<br>Change Pase | min 🔺 |
|--------------|--------------------|------------------------|------------------------------|----------|------|-------------------------|-------------|---------------------|-----------------|---------------|------------------------------|-------|
| <b>*</b>     | Status: Connection | In Success Last Commun | ication: 2023-08-24 10:49:01 |          |      |                         |             |                     |                 | Go to         | Log Out                      |       |
| interface: e | th0                | 17                     | Address: 10.134.89.20        |          |      | eth1<br>Interface: eth1 |             | IP Addr             | ess: 2.2.2.2    |               |                              |       |
| Data Cente   | rs                 |                        |                              |          |      |                         |             |                     |                 |               |                              |       |
| + New        | ✓ Enable 🔘 Disable | 👔 Remove 🄌 Test Co     | nnectivity                   |          |      |                         |             |                     |                 |               |                              | c     |
|              | Name               | Connection Status      | ÷ P                          | Platform | Port |                         | Version     | Last Communication  | Status          | Operation     |                              |       |
|              | 10.134.80.238      | Connected              | 10.134.00.220                | VDC      | 6050 |                         | VDI5.9.1 EN | 2023-08-24 10:49:30 | ✓ Enable        | Disable       | Remove                       |       |
|              |                    |                        |                              |          |      |                         |             |                     |                 |               |                              |       |
|              |                    |                        |                              |          |      |                         |             |                     |                 |               |                              |       |
|              |                    |                        |                              |          |      |                         |             |                     |                 |               |                              |       |
|              |                    |                        |                              |          |      |                         |             |                     |                 |               |                              |       |
|              |                    |                        |                              |          |      |                         |             |                     |                 |               |                              |       |
|              |                    |                        |                              |          |      |                         |             | finall <            | 1 > Entries Per | 20ge 20 •     | Go To Page                   | 1     |

| end     page       induce end     PAGENEE 12 134 232                                                                                                    |
|----------------------------------------------------------------------------------------------------|
| Data Contrary     Current Version     ×       I to origination Contrary     Previow W tool Contrary     Previow W tool Contrary       I to origination Contrary     Interpretion Contrary Version: Cloud Agent 2.1.0<br>Interpretions manded Contrary     Last Communication       I to 114.82238     Contrary Version: Cloud Agent 2.1.0<br>Interpretions manded Contrary     Contrary Version: Cloud Agent 2.1.0<br>Interpretions manded Contrary |
| Close                                                                                                    |
|                                                                                                    |

### 7.4 Remove Data Center

If you remove a data center on Cloud Agent, alerts from the data center will no longer be reported.

|                                                                                                    | 10                                                                                                    |                                                                                                    | IPAddress: 10.134.89.20                                                                                                    |        |                                                                                                    | eth1<br>Interface: eth1                                                                                                    |                                              | IP Address: 2.2.2.2                                                                                                    |                                                                                   |
|----------------------------------------------------------------------------------------------------|----------------------------------------------------------------------------------------------------|----------------------------------------------------------------------------------------------------|----------------------------------------------------------------------------------------------------|--------|----------------------------------------------------------------------------------------------------|----------------------------------------------------------------------------------------------------|----------------------------------------------|----------------------------------------------------------------------------------------------------|-----------------------------------------------------------------------------------|
|                                                                                                    |                                                                                                    |                                                                                                    |                                                                                                    | Remove | -latforms<br>Are you sure you want to                                                                                                    | remove the selected                                                                                                    |                                              |                                                                                                    |                                                                                   |
| ata Center                                                                                                    | rs –                                                                                                    |                                                                                                    |                                                                                                    |        | platforms?<br>Cloud Agent will no longer up                                                                                                    | load monitoring data of these                                                                                                    |                                              |                                                                                                    |                                                                                   |
| + New                                                                                                    | Enable     Disable     Bemove     Test Connectivity                                                                                                    |                                                                                                    |                                                                                                    |        | platforms which will no longe<br>you can add them again whe                                                                                                    | r be safeguarded by SkyOPS, but<br>n needed.                                                                                                    |                                              |                                                                                                    |                                                                                   |
|                                                                                                    | Name                                                                                                    | Connection Status                                                                                              | - P                                                                                                    |        | No. IP                                                                                                    |                                                                                                    | Last Communication                           | Status                                                                                                    | Operation                                                                         |
|                                                                                                    | Default Data Center                                                                                                    |                                                                                                    |                                                                                                    | -      | 1 10.134.80.3                                                                                                    | 238                                                                                                    |                                              |                                                                                                    | Edit                                                                              |
| 2                                                                                                    | 10.134.80.238                                                                                                    | Connected                                                                                                    | 10.134.80.238                                                                                                    |        | 2 10.134.89.                                                                                                    | 199                                                                                                    | 2023-08-24 14:46:30                          | 🗸 Enable                                                                                                    | Disable Remove                                                                    |
| - 2                                                                                                    | 10.134.09.199                                                                                                    | Connected                                                                                                    | 10.134.89.199                                                                                                    |        |                                                                                                    |                                                                                                    | 2023-08-24 14:46:30                          | ✓ Enable                                                                                                    | Disable Edit Remove                                                               |
|                                                                                                    | 10.131.199.102                                                                                                    |                                                                                                    | 10.131.199.102                                                                                                    |        |                                                                                                    | CK Cancel                                                                                                    |                                              |                                                                                                    | Install                                                                           |
|                                                                                                    | 10.131.199.118                                                                                                    |                                                                                                    | 10.131.199.118                                                                                                    |        | _                                                                                                    |                                                                                                    |                                              |                                                                                                    | Install                                                                           |
|                                                                                                    | 10.131.199.17                                                                                                    |                                                                                                    | 10.131.199.17                                                                                                    | HCI    |                                                                                                    | 6.8.0.R1                                                                                                    |                                              |                                                                                                    | Install                                                                           |
| Sangl                                                                                                    | for Cloud Agent                                                                                                    |                                                                                                    |                                                                                                    |        |                                                                                                    | =                                                                                                    | 21                                           | nal < <b>O</b> > En                                                                                                    | ann Phu Phuge 20 + Ou To Page 1                                                   |
| Sangl                                                                                                    | for Cloud Agent                                                                                                    | ten Success Last Com                                                                                           | mate allon: 2023-06-24 14 47 02                                                                                                    |        |                                                                                                    |                                                                                                    | 21                                           | na < 🕐 > En                                                                                                    | tes PerPage 22 + On te Page 1                                                     |
| Sangf                                                                                                    | for Cloud Agent<br>ABCD<br>Date of feature Connec<br>Access Say Reder                                                                                                    | for forcess Last Com                                                                                           | mancation: 2023-08-24 18.47 02                                                                                                    |        | i                                                                                                    |                                                                                                    | 21                                           | nd < <b>O</b> > 80                                                                                                    | the Perform 2 + 0 to To Page 1                                                    |
| Sangf                                                                                                    | For Cloud Agent<br>BBCD<br>Extract _ Enteries Convec<br>Aroses Ray   Rodes                                                                                                    | ton Buccess Last Cam<br>Ovel Beneves                                                                           | munication: 2023-306-24 14 47 52<br>#PAddress: 13 134 49 22                                                                                                    |        | i                                                                                                    | ent<br>Indus ent                                                                                                    | 21                                           | nat c <b>o</b> o Cr                                                                                                    | tes Perfeze 22 • On to Page 1                                                     |
| Sangf                                                                                                    | For Cloud Agent<br>ABCD<br>Bata: @ Exales Conve<br>Access for Rades                                                                                                    | ton flucces Last Com                                                                                           | muncation: 2023-00-34 14 47 52                                                                                                    | Remove | Platorm                                                                                                    | end<br>Medice and                                                                                                    | 1                                            | PASSecs 2222                                                                                                    | the Perform 22 - On thread 1                                                      |
| Sangf                                                                                                    | for Cloud Agent<br>ABCD<br>Branc © Braked Correct<br>Access by Rocks<br>ro                                                                                                    | ton fluices Last Cem                                                                                           | montalion: 2023-00-34 14 47 02<br>#Address: 10.334 89 20                                                                                                    | Remove | Platom<br>Arr you yan you wan M                                                                                                    | In ent<br>Toutes ent                                                                                                    |                                              | PAGeyst: 22.22                                                                                                    | 20 10 10 10 10 10 10 10 10 10 10 10 10 10                                         |
| Sangl<br>Signal<br>Pata Center                                                                                                    | for Cloud Agent<br>ABCD<br>Brance & Braine Convec<br>Access for Reduc<br>No                                                                                                    | ton flucess Last Cam<br>Oral Service                                                                           | monstation: 2023-00-24 14.47 02<br>#P.Address: 10.134.08.20                                                                                                    | Remove | Platorm<br>Are you sure you ware to<br>(10 134 88 199)?                                                                                                    | ent<br>startice ent<br>o reflore the platform                                                                                                    |                                              | PASSees: 2222                                                                                                    | aso his hop 2 0 00 Se Pape 1<br>BLogs   @ ac<br>00 to say citiz -><br>Nexes, (? ) |
| Sangf<br>Sangf<br>Sangf | for Cloud Agent<br>ABCD<br>Blate & Fasael Cover<br>Access two Redes<br>To<br>The<br>The<br>The<br>The<br>The<br>The<br>The<br>The<br>The<br>The                                                                                                    | ton Success Leef Cem<br>Crel Sensors                                                                           | munistice: 2023-005-24 4 4 4702<br>(PAddess: 1013-408-20<br>(Converting)<br>: (P                                                                                                    | Remove | Platform<br>Arts you sare you want to<br>(10.134.88.1997<br>Cloud gater wine is larger<br>Cloud gater wine is larger                                                                  | end<br>induces entities<br>o remove the platform<br>space removes the platform<br>space removes the platform                                                                                                    | Lat Commutation                              | PAdress 2222                                                                                                    | teo Fier 12 → 00 10 Pape 1<br>BLogs   • • • • • • • • • • • • • • • • • •         |
| Sangf<br>Sangf<br>Sang<br>Sang<br>Sang<br>Sang<br>Sang<br>Sang<br>Sang<br>Sang                                                                                                    | for Cloud Agent<br>ABCO<br>Blate & Faulte Come<br>Access Inter Teacher<br>Association Come<br>Association Come<br>Association<br>Come<br>Association Come<br>Association Come<br>Association | The Success<br>Cell Series<br>Cell Series<br>Consected Table                                                   | muncation 2023 40 54 14 4752<br>(PAddress 10 1348 20)<br>(Correcting<br>() (P<br>-                                                                                                    | Remove | Platform<br>Arr you aver you want (<br>(10.134 Br 1997)<br>Cload Japant with cit strage<br>Datamin which will be tanged<br>befare cits and it again whi                               | ent<br>unders ant<br>o remove the platform<br>space moves the platform<br>en needed.                                                                                                    | 2<br>Lat Communitie                          | PAdress 2222                                                                                                    | tea Por Por 20 00 10 Por 21 1                                                     |
| D Sangl<br>D Sangl<br>D S                                                                                                    | ABCD<br>Hor Cloud Agent<br>ABCD<br>State & Reales<br>Access Ray Reales<br>Access Ray Ray Ray Ray Ray Ray Ray Ray Ray Ray                                                                                                    | ton fluccasa Lad Cam<br>Ore Servers                                                                            | munister (20) 348 24 44 702<br>(FAddess: 10,134,89 20<br>10 (Secondaria)<br>10 (Secondaria)<br>10 (                                       | Remove | Platform<br>Are you sure you ware to<br>(10.13.48.198)?<br>Cookdyseria with the burger<br>battern which with the burger<br>battern can well & sparsen the                             | eth<br>bibliotace (th)<br>o remove the platform<br>plated monotoring data of the<br>rel a subgrouped by the/offs,<br>encoded:                                                                                                    | Lat Communication                            | PAdress: 23.22                                                                                                    | 100 FP F207 2 00 10 F2 F20 1                                                      |
| b Sangl<br>b solutions<br>b solutions<br>b solutio                                                                                                    | for Cloud Agent<br>ABCO<br>Bata © Failed Corece<br>Access for Product<br>Access for Product<br>Access fo                                       | ton Buccess Lest Com<br>Ord Severs ) Lest Com<br>Consoletons Baba<br>- Consoletons Baba<br>- Consoletons       | PAGesc 10:348 44 702                                                                                                    | Remove | Pladorm<br>Are you are you wart<br>(10.34 Are 199)<br>Could get an time to store up<br>patient witch will be lange<br>bid you can add it again wit                                    | and<br>Interface with<br>o remove the platform<br>space noncollege data of the<br>rise adoptated to Structure,<br>and another the platform<br>space noncollege data of the<br>rise adoptated to Structure,<br>out                                                                                                    | 2 2<br>                                      | PAGENES 2222                                                                                                    | 20 10 10 10/CF 2<br>Co 10 50/CF 2<br>Co 10 50/CF 2<br>Co 10 50/CF 2               |
| b Sangf<br>b solutions<br>b solutions<br>b solutio                                                                                                    | for Cloud Agent ABCD Entric Cloud Agent ABCD Entric Cloud Agent Entric Cloud Agent Entric                                                                                                    | ton Success Last Com<br>One Services<br>Process The Success<br>Connected States<br>-<br>Connected<br>Connected | menutator: 2023-00-54 14 47 22<br>#PAddress: 10 134 08 20<br>Commontine<br>1 01 134 08 20<br>1 01 134 08 20<br>1 01 134 08<br>1 01 134 08<br>1 0 | Remove | Platform<br>Are you sere you wert b<br>(0.134.86.199)?<br>Cload generation of the series<br>battern who will be trapped<br>battern who will be trapped<br>battern who will be trapped | and motions and the puttors<br>and motions and the puttors<br>and motions deal of the<br>the advanced by biological<br>and motions and the<br>second<br>control of the<br>second<br>control of | 2 1<br>Last Communication<br>-<br>-<br>-<br> | PAGENESS 22 22<br>PAGENESS 22 22<br>PAGENESS 22<br>PAGENESS 22<br>PAGENESS 22 | 2      00 10 Page     1                                                           |

### 7.5 Cloud Agent Management

A tenant can go to Sangfor Cloud and choose **Collection Management** >

**Cloud Agent** to view the connection status of Cloud Agents.

| SANGFOR CLOUD         |             |                   |              |            |                  |         |                          |                             |                    | Operation                            | s Se       | rvices i | O tena<br>Tena |
|-----------------------|-------------|-------------------|--------------|------------|------------------|---------|--------------------------|-----------------------------|--------------------|--------------------------------------|------------|----------|----------------|
| Collection Management |             |                   |              |            |                  |         |                          |                             |                    |                                      |            |          |                |
| Cloud Agent           | Cloud Agent |                   |              |            |                  |         |                          |                             |                    | Cloud Agent Deploy                   | ment Guide | 0.003    | a Alert Events |
|                       | + New       |                   |              |            |                  |         |                          |                             |                    |                                      |            |          | C Refresh      |
|                       | Name        | Connection Status | IP           | User       | Access Key ID    | Version | Connected Data Centers 🔅 | Status                      | Last Communication | Description                          | Operatio   | in       |                |
|                       | Cloud Agent | Connected         | 10.134.89.22 | tenant_tox | 11e7ae80476b4311 | 2.1.0   | 1                        | Enabled                     | 2023-08-24 10:49:  |                                      | Edt        | View Key | Delete         |
|                       | Cloud Agent | Connected         | 10.134.89.23 | tenant_txx | d6c9b4c504294056 | 2.1.0   | 2                        | Enabled                     | 2023-08-24 10:49   |                                      | Edt        | View Key | Delete         |
|                       | cloudskyops | Connected         | 10.134.89.49 | tenant_txc | 2e5c16ec690d468c | 2.1.0   | 1                        | Enabled                     | 2023-08-24 10:49:  |                                      | Edit       | View Key | Delete         |
|                       | Cloud Agent | Connected         | 10.134.93.93 | tenant_hxc | a39c9d0e30ae4711 | 2.1.0   | 4                        | <ul> <li>Enabled</li> </ul> | 2023-08-14 15:29   |                                      | Edit       | View Key | Delete         |
|                       |             |                   |              |            |                  |         |                          |                             |                    |                                      |            |          |                |
|                       |             |                   |              |            |                  |         |                          |                             |                    |                                      |            |          |                |
|                       |             |                   |              |            |                  |         |                          |                             | 4 in 81 🗧 🚺        | <ul> <li>Entries Per Page</li> </ul> | 50 ¥       |          | ge 1           |

### 7.6 Agent Installation

Agent can be installed for the connected HCI platforms on Sangfor Cloud Agent. After successful installation, in **Smart O&M** > **Alerts** of Sangfor Cloud, issue location, full link analysis, and remediation details are displayed. On the **Smart Risk Prediction** page, risks can be viewed and handled in advance (this feature will be available in later versions of Sangfor Cloud).

Applicable versions: HCI 680R1, including the HCI platforms connected to Cloud Agent or managed by SCP platforms that have been connected to Cloud Agent

|             | Access Key Routes 1  | DNB Gervera       |                       |                                                                      |                                                                 |                                       |           |                |               |                                                                                                    |       |
|-------------|----------------------|-------------------|-----------------------|----------------------------------------------------------------------|-----------------------------------------------------------------|---------------------------------------|-----------|----------------|---------------|----------------------------------------------------------------------------------------------------|-------|
| interface a | etta i               |                   | IP Address: 10 134.09 | 24                                                                   | in a start                                                      | eth)<br>face etht                     |           |                | PAddress 2222 |                                                                                                    |       |
|             |                      |                   |                       | Install Service Packs                                                |                                                                 |                                       | ×         |                |               |                                                                                                    |       |
| ata Centi   | ers                  |                   |                       | () Note: Except for the first int<br>installation failure) will unit | stallaton, every installation (in<br>Install the original SP's. | cluding installation concellation or  |           |                |               |                                                                                                    |       |
| + tice      | ✓ Enature 🛇 Disature | 💼 Hemose 📃 🔌 Tex  | Connectivity          | 1. This SP will help collect hardwi                                  | are indicators, resource usage                                  | , system logs, and other information  | of nodes. |                |               |                                                                                                    | c c   |
|             | Name                 | Connectors Status | 1 P                   | The data collected will only be us<br>these two features available.  | ed for risk prediction and full li                              | nk analysis by SkyOPS. Install the SP | to make   | Communication: | Status        | Operation                                                                                                    |       |
|             | Default Data Center  |                   |                       | 2. Before installing the SP, check!                                  | hat the SSH port in HCI + Port                                  | Management has been enabled.          |           |                |               | Ese                                                                                                    |       |
|             | 10.134.00.230        | Connected         | 10,104,60,20          | Please enter admin password of                                       | the platform (10.131.199.102)                                   | to confirm this operation.            | -         | 08-24 14 47 30 | 🗸 Ensible     | Disable Remove                                                                                                  |       |
|             | 10.134.89.199        | © Connected       | 10.134.69.19          |                                                                      |                                                                 |                                       |           | 74 14 47:30    | 🗸 Enable      | Decatile Edit Re                                                                                                | rhore |
|             | 10.131.198.102       |                   | 10.101.100.1          |                                                                      |                                                                 | .ck c                                 | ancel     |                |               | and with a second second second second second second second second second second second second second second se |       |
|             | 10.131.193.118       |                   | 10.131.199.11         | *                                                                    |                                                                 | S.B.UMI                               |           |                |               | Instat                                                                                                    |       |
|             | 10.131.188.17        |                   | 10,131,199,17         | (HOL)                                                                |                                                                 | 6.0.0.Rt                              |           |                |               | matat .                                                                                                    |       |

## 8 Notes

- 1. One HCI, SCP, or VDC platform only can connect one Cloud Agent.
- 2. If a data center is connected to Cloud Agent for the first time, Cloud Agent will obtain unread alerts in the past one month. Cloud Agent send collection request to HCI/SCP/VDI every 30 seconds and collect 50 alerts per time.
- 3. The Cloud Agent should meet following requirements:
  - a) Cloud Agent can connect to Sangfor Cloud.
  - b) Manage IP must configure on eth0. Otherwise, redirection from Sangfor Cloud to Cloud Agent may fail.
  - c) Can not configure SNAT or DNAT on the Cloud agent.
- 4. If the Cloud Agent already associated tenant, it required to disable or delete the access key ID or secret key on the existing tenant, remove the Cloud Agent from the Cloud Agent list in Sangfor Cloud. And then associate to a new tenant.
- If the cloud platform key of Sangfor Cloud tenant co-administrator is configured on Cloud Agent, the tenant co-administrator must have at least permissions for O&M - Monitoring and Alerts > Bulk create alerts and SkyOPS > Sync Cloud Agent.
  - a) The connection status between Cloud Agent and SkyOPS can be maintained only through the SkyOPS > Sync Cloud Agent interface. An abnormal connection between Cloud Agent and SkyOPS only indicates that data of Cloud Agent and the connected platforms cannot be synchronized to SkyOPS. It does not indicate that HCI alerts cannot be reported to Sangfor Cloud.
  - b) If the O&M Monitoring and Alerts > Bulk create alerts permission is not assigned, alerts from HCI cluster and SCP data center cannot be reported even if the connection to Sangfor Cloud is normal.
- Before connecting a newly deployed SCP to Cloud Agent, API services and advanced services need to be enabled in System > Services.
- Default background password of Cloud Agent 2.1.0\_EN: Frontend password + sangfor12#\$5
- 8. When you connect Cloud Agent to Sangfor Cloud, make sure that the Sangfor Cloud Agent platform can ping the following two domain names: https://scc-idjkt.mcs.sangfor.com (domain name of Sangfor Cloud; Cloud Agent needs to be reachable on the network of Sangfor Cloud) and

https://image.sangforcloud.com (domain name of Harbor server; an image needs to be obtained from Harbor server for the automatic upgrade of Cloud Agent).

- 9. The following scenario do not connect HCI cluster to Cloud Agent, should connect SCP to Cloud Agent
  - a) One HCI cluster managed by multiple SCP
  - b) HCI cluster already Cluster licensed by SCP, Otherwise, the cluster license may be abnormal, affecting the probe test.
  - c) HCI cluster already managed by SCP
- 10. If the SCP already connected to Cloud Agent, remove HCl from this SCP cannot clear the mark of Cloud Agent automatically. You must manually clear it in the HCl backend: rm -rf /cfs/skyops\_config.json. (The HCl can no longer be independently connected to other Cloud Agent if the mark is not cleared.)
- 11. After the agent is installed for the HCI which is managed by SCP and connected to Cloud Agent, to disable the platform management by SCP, go to the server background and uninstall the agent from nodes using the following command: /sf/data/local/opt/aops/aops-super-agent/aops-agent-service -control uninstall If the agent is not uninstalled, spm, spa, and octopus processes will run on the HCI platform. Data will continue to be reported but will not be received by Sangfor Cloud Agent. As a result, data is continuously sent to Sangfor Cloud Agent, and useless processes running on the HCI platform consume resources. There are no other adverse functional impacts.)
- 12. If the slave node of the HCI cluster has been connected to Sangfor Cloud and installed with the agent, it cannot be installed with the agent after the HCI cluster is connected to Cloud Agent. If the agent needs to be installed, go to the server background and clear the residual agent configuration using the following command: /sf/data/local/opt/aops/aops-super-agent/aops-agent-service -control uninstall
- 13. SCP platforms that have been connected to Sangfor Cloud and enabled with offline disaster recovery cannot be connected to Cloud Agent.

## 9 Upgrade

dev upgrade:

**Step 4.** 1. Access the Cloud Agent background (username: root; port: 22; password: frontend password + suffix of the corresponding version). Upload the dev file to the /sf/data/local/ path:

- **Step 5.** 2. chmod +x xxx.dev file
- **Step 6.** 3. /xxx.dev -icp sangfor.vt@201314
- Step 7. 4. reboot

Upgrade through Harbor server: With automatic upgrade enabled on the Sangfor Cloud Agent platform, after a new version is released, automatic upgrade can be performed after 30 minutes.